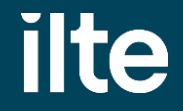

# Finansinės priemonės "AEI paskolos juridiniams asmenims" paraiškos pildymo instrukcija

Investicijos Lietuvos ekonomikai

## 1 žingsnis Prisijungimas prie elektroninės paraiškų sistemos

Paraiškas gali teikti juridinio asmens vadovas arba įgaliotas asmuo

Paraiškos teikiamos prisijungus prie elektroninės paraiškų teikimo sistemos

Prieš pradėdami pildyti paraišką, pasitikrinkite Apraše, ar atitinkate bendrąsias tinkamumo sąlygas

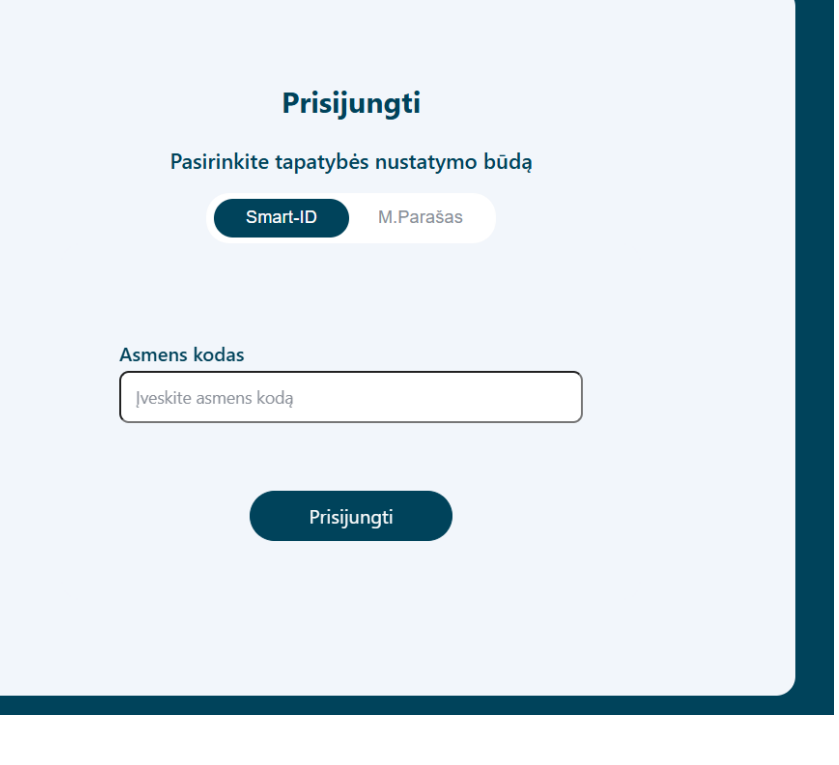

# Prisijungimas prie elektroninės paraiškų sistemos (2)

\* Pasirinkite atstovavimą

|                                      | [→ Atsijung |
|--------------------------------------|-------------|
| Atstovavimas                         |             |
| 🛇 Atstovauju save 🕜 Atstovauju įmonę |             |
| Pateikti                             |             |
|                                      |             |

| Atstovavimas                                |  |
|---------------------------------------------|--|
| Atstovauju save 🕑 Atstovauju įmonę          |  |
| Nurodykite įmonės kodą, kuriai atstovaujate |  |
| Įveskite įmonės kodą                        |  |
|                                             |  |
| Pateikti                                    |  |

## Prisijungimas prie elektroninės paraiškų sistemos (3)

Pasirinkite priemonę ir paspauskite "Pildyti paraišką" Finansinė priemonė juridiniams asmenims" "AEI paskolos

#### Pildyti paraišką

#### Paskolos gavėjai:

**Įmonės** ( gaminantys vartotojai ar siekiantys jais tapti) planuojančios statyti ir (ar) įsirengti saulės ir (ar) vėjo elektrinę.

Teikiamas finansavimas saulės ir (ar) vėjo energijos elektrinėms statyti ir (ar) įrengti ir (ar) įsigyti iš nutolusio elektrinių parko tiesioginių paskolų forma juridiniams asmenims, kurie yra:

- gaminantys vartotojai arba siekiantys tapti gaminančiais vartotojais, arba
- elektros energijos gamintojai, numatantys elektros energiją gaminti elektros energijos iš atsinaujinančių išteklių gamybos įrenginiuose, kurių leistina generuoti galia lygi nuliui, ir pagamintą elektros energiją vartoti savo reikmėms ir ūkio poreikiams tenkinti, arba
- juridinių asmenų įmonių grupės įmonės, statančios ir (ar) įsigyjančios saulės ir (ar) vėjo elektrines, skirtas įmonių grupės reikmėms ir ūkio poreikiams tenkinti, kai veikla vykdoma Lietuvos Respublikos Atsinaujinančių išteklių energetikos įstatymo 20<sup>1</sup> str. 8 d. nustatyta tvarka ir sąlygomis.

Plačiau apie priemonę skaitykite čia

## Prisijungimas prie elektroninės paraiškų sistemos (4)

#### Sutikimo patvirtinimas

| Vardas                     | Pavardé          |
|----------------------------|------------------|
|                            |                  |
| Elektroninio pašto adresas | Telefono numeris |
| Elevioninio pašto adresas  | Textono numeris  |

#### SUTIKIMAS DĖL ASMENS DUOMENŲ TVARKYMO

Man yra žinoma, jog UAB ILTE (toliau – ILTE, Duomenų valdytojas), juridinio asmens kodas 110084026, buveinės adresas – Konstitucijos pr. 7, LT 09308 Vilnius, tel. (8 5) 210 7510, el. paštas info@ilte.lt, (duomenų apsaugos pareigūno el. paštas duomenu.apsauga@ilte.lt), įgyvendindama finansinę priemonę "STARTUOK" (toliau – Priemonė), tvarkys ir saugos su Priemonės įgyvendinimu susijusius paraiškoje ir jos prieduose pateiktus asmens duomenis bei teisės aktų nustatytais atvejais ir tvarka gautus duomenis ir informaciją iš valstybės registrų ir informacinių sistemų, viešų ir privačių duomenų bazių bei viešai prieinamų šaltinių.

Man žinoma, kad asmens duomenys ILTE tvarkomi vadovaujantis informacija patelikta: "Privatumo pranešimas duomenų subjektams apie asmens duomenų tvarkymą įgyvendinant finansinę priemonę "STARTUOK" ir yra viešai skelbiamas Paskolos davėjo interneto svetainėje https://iite.lt/doclib/u2y0afthkbcxpv0ftkrn8j0a9ngpv71j.

#### SVARBU!

Atvirtinu, kad tuo atveju, kai pateikiu kitų asmenų asmens duomenis, tokių asmenų asmens duomenys yra gauti teisėtai ir man suteikta teisė atskleisti šiuos asmens duomenis ILTE.

Patvirtinu, kad asmenims, kurių asmens duomenis pateikiu (juridinių asmenų atstovai, darbuotojai, steigėjai, akcininkai, dalyviai, savininkai, partneriai ir pan.) yra žinoma, kad jų asmens duomenis tvarko ILTE ir šie asmenys buvo supažindinti su šiuo pranešimu bei Asmens duomenų tvarkymo ILTE taisyklėmis.

🗸 Tvirtinu, kad pateikta informacija yra teisinga.

Sutinku, kad Paskolos gavėjo kontaktiniai duomenys būtų tvarkomi informacijos apie ILTE vykdomą veiklą, naujienlaiškių, apklausų ir kitokios tiesioginės rinkodaros medžiagos siuntimo tikslu.

TVIRTINU, KAD PATEIKTA INFORMACIJA YRA TEISINGA

## Įgaliojimo suteikimas

Paraišką teikia juridinio asmens vadovas arba įgaliotas asmuo. Norint suteikti įgaliojimą kitam asmeniui pildyti paraišką, reikia prisijungti prie elektroninės paraiškų teikimo sistemos https://paslaugos.ilte.lt su elektronine atpažinimo priemone ir paspausti mygtuką "Įgaliojimų valdymas".

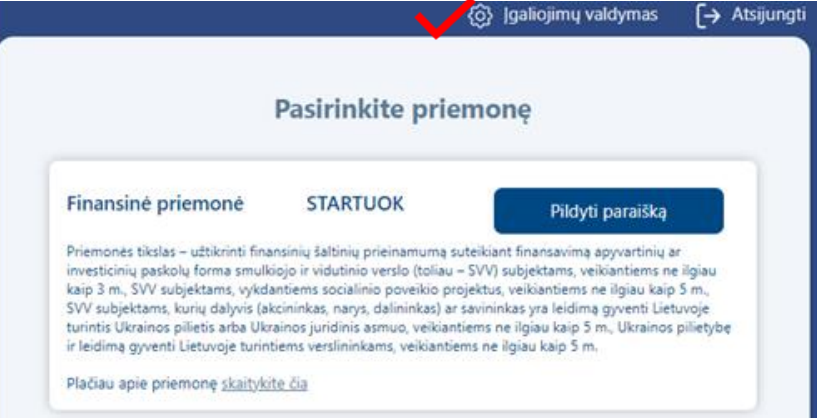

Atsidarius įgaliojimų langui spauskite "+" ir atsidarys įgaliojimų forma.

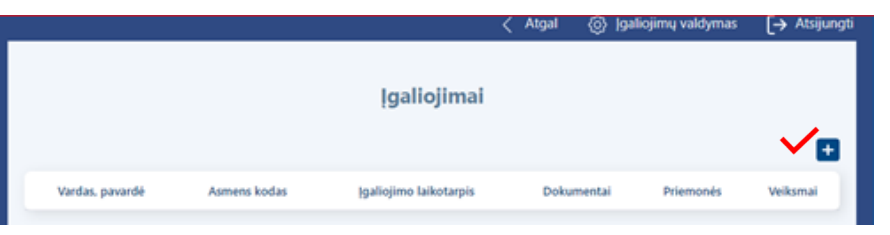

Užpildę visus laukus apie įgaliotinį, pasirinkę priemonę ir pridėję įmonės vadovo patvirtintą įgaliojimo dokumentą, spauskite "Išsaugoti". Rekomenduojama įgaliojimo forma skelbiama ILTE interneto svetainėje, skiltyje "Tipiniai dokumentai"

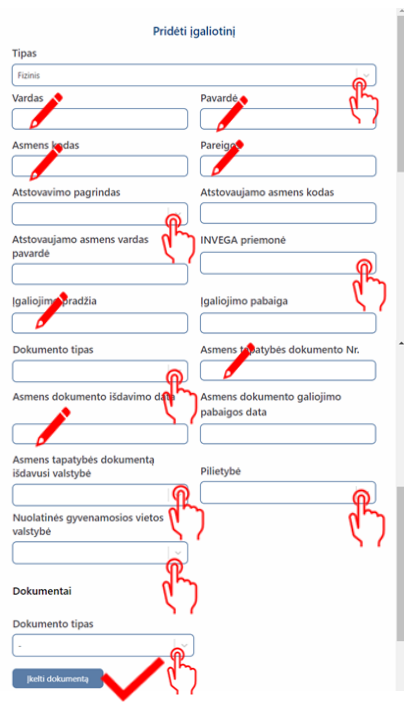

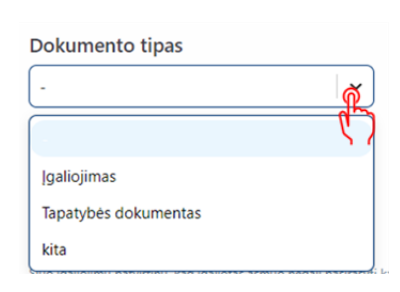

Kai juridinis asmuo neturi vienasmenio vadovo arba pareiškėjo atstovas yra užsienio valstybės pilietis, neturintis techninių galimybių per "Elektroninių valdžios vartų" portalą patvirtinti savo tapatybės, el. pašto adresu igaliojimai-paskolos@ilte.lt pateikite vadovo patvirtintą įgaliojimo kopiją ir ILTE suteiks technines galimybes įgaliotam asmeniui atlikti veiksmus pareiškėjo vardu.

# Investicijos Lietuvos ekonomikai 2 žingsnis Paraiškos sukūrimas

### Prisijungę prie elektroninės paraiškų teikimo sistemos paspauskite "+" ir atsidarys paraiškos pildymo forma

| PARAIŠKŲ SĄRAŠAS     |             |                     |                  |                              |                       |        |                           |                             |                               |                                          |          |
|----------------------|-------------|---------------------|------------------|------------------------------|-----------------------|--------|---------------------------|-----------------------------|-------------------------------|------------------------------------------|----------|
| Paraiškos            |             |                     |                  |                              |                       |        |                           |                             |                               |                                          |          |
| Paraiškos<br>numeris | Pareiškėjas | Pareiškėjo<br>kodas | Sukūrimo<br>data | Pateikimo vertinimui<br>data | Paskolos suma,<br>EUR | Būsena | Atsakingas<br>darbuotojas | Telefonas<br>pasiteiravimui | Paraiškos tikslinimui<br>liko | Sutarties/susitarimo pasirašymui<br>liko | Veiksmai |
|                      |             |                     |                  |                              |                       |        |                           |                             |                               |                                          | Ŧ        |
| C . Li . J           |             |                     |                  |                              |                       |        |                           |                             |                               |                                          |          |

## Galėsite matyti sukurtos paraiškos būseną, ją peržiūrėti 💿 , redaguoti 🖋 ar ištrinti 🥫

| Paraiškos<br>numeris | Pareiškėjas | Pareiškėjo<br>kodas | Sukūrimo<br>data | Pateikimo<br>vertinimui data | Paskolos<br>suma, EUR | Būsena   | Liko dienų paraiškos<br>patikslinimui | Liko dienų sutarties<br>pasirašymui | Atsakingas<br>darbuotojas | Telefonas<br>pasiteiravimui | Veiksmai |
|----------------------|-------------|---------------------|------------------|------------------------------|-----------------------|----------|---------------------------------------|-------------------------------------|---------------------------|-----------------------------|----------|
| 466                  | UAB XXXXX   |                     | 2024-10-01       |                              |                       | Rengiama |                                       |                                     | uzklausos@ilte.lt         | (85) 210 7510               | 0 🖋 📋    |
|                      |             |                     |                  |                              |                       |          |                                       |                                     |                           |                             | Ð        |

Pastaba: atkreipkite dėmesį į paraiškos būseną "Rengiama", kuri reiškia, kad paraišką pildote ir ji dar nėra pateikta vertinimui.

## Paraiškos sukūrimas (2)

Įveskite reikiamus juridinio asmens duomenis į aktyvius baltus laukus

Patikrinkite telefono numerį ir el. pašto adresą. Elektroniniu paštu Jums bus siunčiami visi aktualūs pranešimai (pvz., pranešimas apie paraiškos būseną, tikslinamą paraišką ir kiti pranešimai)

| Paraiškos duomenys                                                                     |                                         |
|----------------------------------------------------------------------------------------|-----------------------------------------|
| Paralškos numeris                                                                      | Paralškos sukūrimo data                 |
| 36                                                                                     | 2024-10-02 15:39:10                     |
| Paralškos būsena                                                                       |                                         |
| Rengiama                                                                               |                                         |
| Kontaktinė informacija (paraišką pildančio asmens)                                     |                                         |
| Pareiškėjo vardas                                                                      | Pareiškėjo pavardė                      |
| test_member                                                                            | test_member                             |
| Pareiškėjo el. pašto adresas                                                           | Pareiškėjo kontaktinis telefono numeris |
|                                                                                        |                                         |
| Duomenys apie įmonę                                                                    |                                         |
| (monés pavadinimas                                                                     | jmonės kodas                            |
|                                                                                        |                                         |
| (monés taisiné forma                                                                   | Telsinis statuses                       |
|                                                                                        | Teisinis statusas nejregistruotas       |
| Pagrindinė planuojamo projekto ekonominė veikta                                        | Veiklos aprašymas (alsvu tekstu)        |
| <b>Ø</b>                                                                               |                                         |
| Ar Jūsų vykdomai ekonominei veiklai yra reikalinga licencija ar speciali registracija? | (monės registracijos data               |
| Ne                                                                                     | 2012-10-11                              |
| Imonés registracijos šalis                                                             | Rezidavimo valstybė mokesčių tikstais   |
| Uetawa                                                                                 | <u>ه</u>                                |
| Mokesčio mokétojo valstybé                                                             | Mokesčių mokėtojo kodas                 |
| ·                                                                                      |                                         |
|                                                                                        |                                         |

## Paraiškos sukūrimas (3)

Įveskite reikiamus duomenis, išskleidžiamame meniu išsirinkite atsakymą į pateiktą klausimą

| jmonės registracijos adresas            |                                                |
|-----------------------------------------|------------------------------------------------|
| Apakrita                                | Savivaldybe                                    |
| ര്                                      | Ă                                              |
| Seniūnija                               | Gyvenviete gik                                 |
|                                         |                                                |
| Gaivé                                   | Namo ir buto numeris                           |
| Duite body:                             | <b>7</b>                                       |
|                                         |                                                |
| <i>b</i>                                |                                                |
| jmonės faktinės veiklos vykdymo adresas |                                                |
| Apakrita                                | Savivaldybe                                    |
|                                         |                                                |
| Seniūnija                               | Gyvenvieté                                     |
| <u> </u>                                |                                                |
| Gabé                                    | Namo ir buto numeris                           |
|                                         |                                                |
| Pašlo kodas                             |                                                |
|                                         |                                                |
| (monės vadovo informacija               |                                                |
| Vardas                                  | Pavardé                                        |
|                                         |                                                |
| Aamena kodaa                            | Pareigon                                       |
|                                         |                                                |
| Astovavino pagrindas                    | Asmens tapatybės dokumento lipas               |
| ×                                       | <b>@</b>                                       |
| Anmera lagajobia dokumento Nr.          | Aarnerus tapatybės dokumentą išdavusi valstybė |
|                                         |                                                |
|                                         |                                                |
|                                         | N /                                            |

## Paraiškos sukūrimas (4)

Jveskite reikiamus duomenis, išskleidžiamame meniu išsirinkite atsakymą į pateiktą klausimą

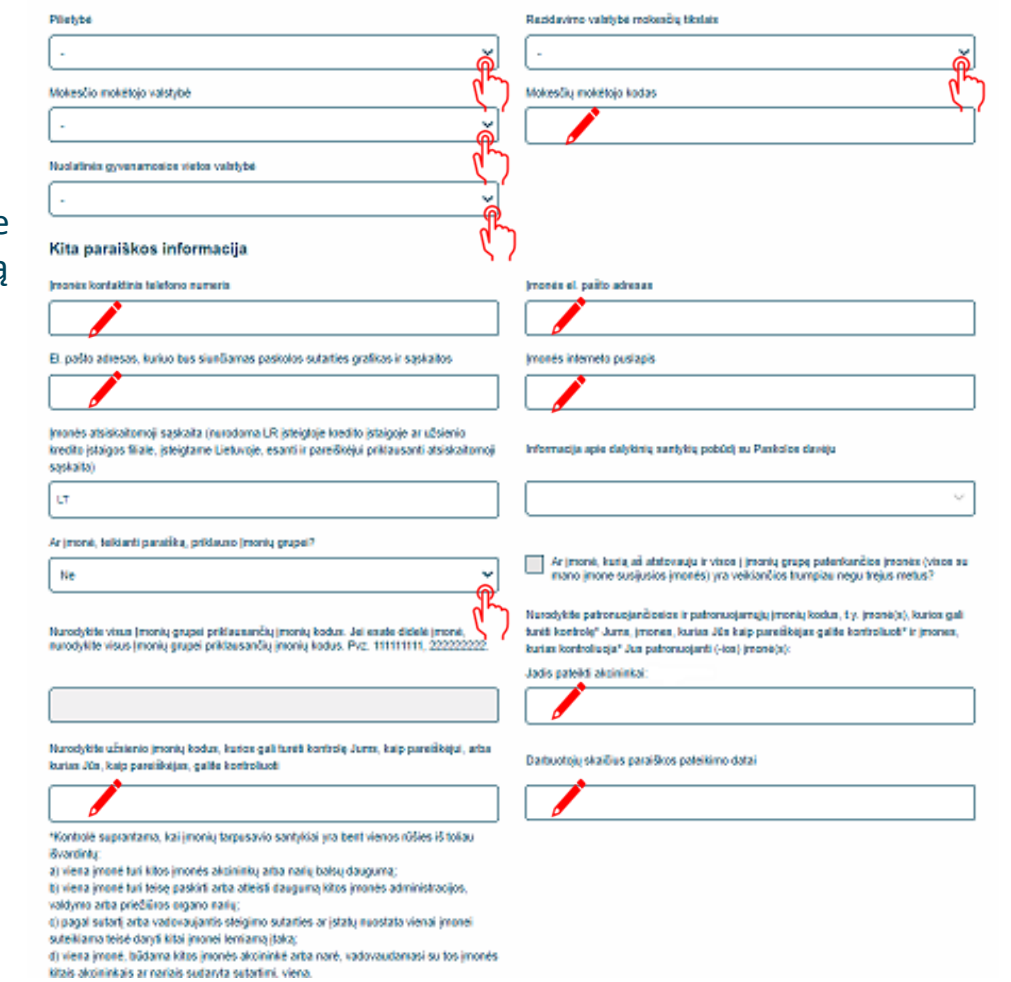

## Paraiškos sukūrimas (5)

Įveskite reikiamus duomenis, išskleidžiamame meniu išsirinkite atsakymą į pateiktą klausimą

Jei atsakėte "TAIP", suveskite atitinkamus atsakymus į aktyvius laukus

#### AML ir PEP

PEP

Ar Verslo subjekto vadovul, nalotovul, naudos gavėjama ar jų artinrisosiema žeirnos nariams[1] atba artimiesiemo pagabininkams[2] šiuo melu atba par paskulinius 12 miensnių patkėtos svarbios vadosios pareigos (PEP/9[3]

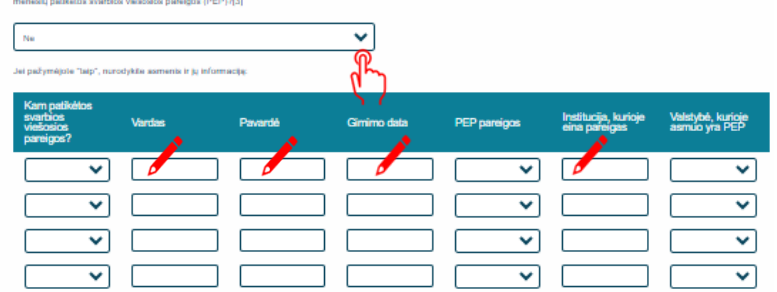

Ar yra disuglau Venito subjekto vadovų, akutovų, naudos gavėjų ar jų artimųjų šeimos narių arba artimųjų pagaibleinkų, kuriems šiuo metu arba per paskulinkus 12 mėnesių palikėtos svarbios viekostos pareigos (PEP)?

#### Akcininkai

Ar yra įmonėje akcininkų fizinių azamenų kurie lieskogiai ar netieskogiai luri arba kontroliuoje jūsų įmonės daugiau negu 25 proc. skcijų ar bakavimo laislų, arba kurie lieskogiai ar neiksiojajai kontroliuoje jūsų įmonę klais būdais?

Nordołykie 4 pagimtinkos aktolekus (jelgu lak yra) litetkus astrenia, kuria liesiografia data kontroliunga jibaj Versio subjektą daugiau negu 25 proc. aktójų ar bakavieno baka, arbia kuria liesiografia metiesiografia kontroliunga jibaj. Versio subjektą data jibai versio subjektą daugiau negu 25 proc. aktójų ar bakavieno

| Vardas | Pavardé | Plietybe* | Asmens<br>kodas (jei ne<br>Lietuvos<br>pilietis -<br>gimimo<br>data) | Pareigos | Valdymas | Akcijų dalis,<br>proc. | Balsavimo<br>teisių dalis,<br>proc. | Rezidavimo<br>valstybė<br>mokesčių<br>tikslais | Mokesõų<br>mokėtojo<br>valstybė | Mokesäų<br>mokėtojo<br>kodas |
|--------|---------|-----------|----------------------------------------------------------------------|----------|----------|------------------------|-------------------------------------|------------------------------------------------|---------------------------------|------------------------------|
|        |         | ~         |                                                                      |          | ~        |                        |                                     | ~                                              | ~                               |                              |
|        |         | ~         |                                                                      |          | ~        |                        |                                     | ~                                              | ~                               |                              |
|        |         | ~         |                                                                      |          | ~        |                        |                                     | ~                                              | ~                               |                              |
|        |         | ~         |                                                                      |          | ~        |                        |                                     | ~                                              | ~                               |                              |

jelgu asmuo be pilietybės – nurodoma valstybė, kuri išdavė asmens tapatybę patvirtinantį dokumentą.

## Paraiškos sukūrimas (6)

 Įveskite reikiamus duomenis,
išskleidžiamame meniu išsirinkite atsakymą į pateiktą klausimą

Jei atsakėte "TAIP", suveskite atitinkamus atsakymus į aktyvius laukus

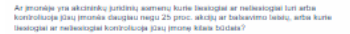

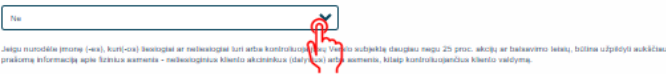

| įmonės<br>pavadinimas | įmonės kodas | ļmonės<br>registracijos<br>šalis | Akcijų dalis,<br>proc. | Balsavimo<br>teisių dalis,<br>proc. | Patvirtinimas<br>dėl VP<br>prekybos<br>biržoje | Biržos<br>pavadinimas | Biržos šalis | Biržos ISIN* nr. |
|-----------------------|--------------|----------------------------------|------------------------|-------------------------------------|------------------------------------------------|-----------------------|--------------|------------------|
|                       |              | ~                                |                        |                                     | ~                                              |                       | ~            |                  |
|                       |              | ~                                |                        |                                     | ~                                              |                       | ~            |                  |
|                       |              | ~                                |                        |                                     | ~                                              |                       | ~            |                  |
|                       |              | ~                                |                        |                                     | ~                                              |                       | ~            |                  |

<sup>1</sup> Vertybinių popierių identifikavimo nr. 12 sk

#### Veiklos vykdymo regionas

Nurodykile pagrindinius verlinamo projekto versio parinerių veiklos vykdymo regionus

#### Pagrindinių partnerių/tiekėjų informacija

| Partnerio/liekėjo<br>įmonės/asmens<br>pavadinimas | Partnerio/tiekėjo<br>įmonės/asmens kodas | (monės registracijos šalis | Tiekėjo vykdoma veikla<br>(pagal EVRK2) | Mokėjimų pagrindas |
|---------------------------------------------------|------------------------------------------|----------------------------|-----------------------------------------|--------------------|
|                                                   |                                          | <b>~</b>                   | <b>~</b> ]                              |                    |
|                                                   |                                          | <b>~</b>                   | <b>~</b>                                |                    |
|                                                   |                                          | <b>~</b>                   | <b>~</b>                                |                    |
|                                                   |                                          | ~                          | <b>~</b>                                |                    |
|                                                   |                                          | <b>~</b>                   | <b>~</b> ]                              |                    |

#### Pagrindinių partnerių/pirkėjų informacija

| Partnerio/pirkėjo<br>įmonės/asmens<br>pavadinimas | Partnerio/pirkėjo<br>įmonės/asmens kodas | (monės registracijos šalis | Pirkėjo vykdoma veikla<br>(pagal EVRK2) | Mokėjimų pagrindas |
|---------------------------------------------------|------------------------------------------|----------------------------|-----------------------------------------|--------------------|
|                                                   |                                          | <b>~</b>                   | <b>~</b>                                |                    |
|                                                   |                                          | <b>~</b>                   | <b>~</b>                                |                    |
|                                                   |                                          | ~                          | <b>~</b>                                |                    |
|                                                   |                                          | <b>~</b>                   | <b>~</b>                                |                    |
|                                                   |                                          | <b>~</b>                   | <b>~</b>                                |                    |

## Paraiškos sukūrimas (7)

Įveskite reikiamus duomenis ir patvirtinkite, kad pateikti duomenys yra teisingi

#### Informacija Paskolos sutarties parengimui

| Paskolos tipas *                                                  |    | Projekto metu planuojamas įdiegti įrangos tipas |            |
|-------------------------------------------------------------------|----|-------------------------------------------------|------------|
|                                                                   | ň  |                                                 | ň          |
| Planuojama diegti elektrinės galia, KW                            | ርን | Elektros vartotojo tipas                        | ሮን         |
|                                                                   |    |                                                 | ñ          |
| Bendra Projekto investicijų suma (be PVM), EUR                    |    | Pageidaujama Paskolos suma, EUR                 | <i>(</i> ) |
|                                                                   |    |                                                 |            |
| Pageidaujamas Paskolos grąžinimo terminas mėn.                    |    | Pageidaujama mokėjimo diena                     |            |
|                                                                   |    |                                                 | õ          |
| * Paskolos tipas:                                                 |    |                                                 | لريها      |
| (1) Saulės ir (ar) vėjo elektrinių statymas ir (ar) įrengimas     |    |                                                 | 57         |
| (2) Saulės ir (ar) vėjo elektrinių įsigijimas iš parko (pilnas)   |    |                                                 |            |
| (3) Saulės ir (ar) vėjo elektrinių isigijimas iš parko (dalinis). |    |                                                 |            |

## Paraiškos sukūrimas (8)

Perskaitykite ir patvirtinkite, kad susipažinote su sąlygomis Patvirtinu, kad tai pačiai investicijai negavau jokios kitos valstybės pagalbos.

Patvirtinu, kad paraiškoje pateikti duomenys yra tikri ir teisingi.

YSutinku, kad mano kaip Paskolos gavėjo duomenys būtų skelbiami ILTE interneto svetainėje.

Sutinku, kad ILTE atliktų patikras susijusias su tinkamu Paskolos lėšų pagal paskirtį panaudojimu. Įsipareigoju pateikti atitinkamų dokumentų kopijas, o patikrų vietoje atveju pateikti atitinkamus dokumentus susipažinti.

Sutinku, kad duomenys apie mane ar mano atstovaujamą įmonę būtų tikrinami įvairiose viešose ir privačiose duomenų bazėse ir registruose, taip pat ILTE keistųsi informacija su kitomis institucijomis, visu paskolos galiojimo laikotarpiu.

Patvirtinu, kad Paraiškos pateikimo metu nėra kitų aplinkybių dėl ko man galėtų būti inicijuotas nemokumo procesas, nėra iškelta bankroto byla arba kreditoriai nevyko bankroto procedūrų ne teismo tvarka, ar nėra pradėta reorganizavimo ir (ar) likvidavimo procedūra.

Patvirtinu, kad negavau sanavimo ar restruktūrizavimo pagalbos.

Patvirtinu, kad įgyvendinant projektą nebus daromas tiesioginis ir pirminis netiesioginis poveikis visiems 8-iems ES taksonomijos reglamente nustatytiems aplinkos tikslams arba numatomas jų poveikis yra nereikšmingas per visą projekto gyvavimo ciklą.

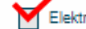

Elektrinės įrengimui naudota nauja ir anksčiau neeksploatuota elektrotechninė įranga.

#### Paskolos gavėjas patvirtina ir garantuoja, kad:

 Yra susipažinęs (-usi) su skatinamosios finansinės priemonės "AEI paskolos juridiniams asmenims", finansuojamos ENEF fondo lėšomis (toliau – Priemonė), aprašyme (toliau – Aprašymas) nustatyta tvarka ir reikalavimais;

 Įsipareigoja per Paskolos davėjo nustatytą terminą pateikti jam reikiamą informaciją ir (arba) atlikti Lietuvos Respublikos ir ES atsakingų institucijų nurodytus veiksmus, vykdomus pagal Aprašymą ir pagal Lietuvos Respublikos ir ES teisės aktus, reglamentuojančius veiksmų programos įgyvendinimą;

3. Esant poreikiui ir (ar) kilus įtarimui, bet kuriuo paraiškos vertinimo metu ir (ar) po paskolos sutarties pasirašymo ir paskolos išmokėjimo, ILTE pareikalavus, Paskolos gavėjas pateiks dokumentus, patvirtinančius, kad per paskutinius 5 metus galutiniu teismo sprendimu ar galutiniu administraciniu sprendimu nėra pripažintas kaltu ir neturi neišnykusio ar nepanaikinto teistumo dėl pareigų, susijusių su mokesčių ar socialinio draudimo įmokų mokėjimu, neatitikimo (ši nuostata netaikoma įstaigoms, kurių veikla finansuojama iš Lietuvos Respublikos valstybės ir (arba) savivaldybių biudžetų ir (arba) valstybės pinigų fondų, ir pareiškėjams, kuriems Lietuvos Respublikos teisės aktų nustatyta tvarkas yra atidėti mokesčių arba socialinio draudimo įmokų mokėjimo terminai);

4. Paskolos gavėjui ir (ar) Paskolos gavėjo akcininkui, turinčiam ne mažiau nei 25 proc. Paskolos gavėjo akcijų, Paskolos gavėjo vadovui, kitam valdymo ar priežiūros organo nariui ar kitam asmeniui, turinčiam (turintiems) teisę atstovauti Paskolos gavėją ar jį kontroliuoti, jo vardu priimti sprendimą, sudaryti sandorį, ar buhalteriui (buhalteriaims) ar kitam (kitiems) asmeniui (asmenims), turinčiam (turintiems) teisę sustovauti Paskolos gavėją ar jį kontroliuoti, jo vardu priimti sprendimą, sudaryti sandorį, ar buhalteriui (buhalteriaims) ar kitam (kitiems) asmeniui (asmenims), turinčiam (turintiems) teisę surašyti ir pasirašyti Paskolos gavėjo apskaitos dokumentus, per pastaruosius 5 metus nebuvo priimtas ir įsiteisėjęs apkaltinamasis teismo nuosprendis ir šis asmuo neturi neišnykusio ar nepanaikinto teistumo už nusikalstamos ekonominės veiklos pažeidimus;

## Paraiškos sukūrimas (9)

Perskaitykite ir patvirtinkite, kad susipažinote su sąlygomis 5. Jam yra žinoma, kad projektas ir projekto veiklos negali būti finansuoti ar finansuojami bei suteikus finansavimą teikiami finansuoti iš kitų Lietuvos Respublikos valstybės biudžeto ir (arba) savivaldybių biudžetų, kitų piniginių išteklių, kuriais disponuoja valstybė ir (ar) savivaldybės, ES struktūrinių fondų, kitų ES finansinės paramos priemonių ar kitos tarptautinės paramos lėšų ir kurioms apmokėti skyrus ES struktūrinių fondų lėšų jos būtų pripažintos tinkamomis finansuoti ir (arba) apmokėtos daugiau nei vieną kartą;

6. Yra informuotas (-a), kad paraiška gali būti atmesta, jeigu Aprašyme nustatyta tvarka ir terminais nebus pateikti prašomi dokumentai ir (ar) informacija;

7. Paraiškos pateikimo metu atitinka minimalius patikimų mokesčių mokėtojų kriterijus, nustatytus Lietuvos Respublikos mokesčių administravimo įstatymo 40<sup>1</sup> straipsnyje. Paskolos gavėjas ir įmonių grupė (jei Paskolos gavėjas priklauso įmonių grupei) sprendimo suteikti Paskolą metu nėra patiriantys sunkumų, kaip tai apibrėžta Reglamento (ES) Nr. 651/2014 2 straipsnio 18 punkte;

8. Nėra gavęs valstybės pagalbos, kuri ILTE sprendimu buvo pripažinta nepagrįstai išmokėta ir (arba) kaip nurodyta Lietuvos Respublikos konkurencijos įstatymo 55 straipsnio 2 dalyje Europos Komisijos buvo pripažinta nesuderinama su Europos Sąjungos vidaus rinka ir (arba) pagalbos teikėjo, kaip jis apibrėžtas Konkurencijos įstatyme, sprendimu pripažinta neteisėta pagalba, arba yra grąžinęs visą jos sumą, įskaitant palūkanas, kaip nustatyta 2015 m. liepos 13 d. Tarybos reglamente (ES) 2015/1589, nustatančiame išsamias Sutarties dėl Europos Sąjungos veikimo 108 straipsnio taikymo taisykles;

 Nevykdo veiklos žuvininkystės ir akvakultūros sektoriuje,; įskaitant visą žvejybos arba akvakultūros produktų gamybos, perdirbimo ir prekybos jais veiklą, kaip tai; nurodyta Europos Parlamento ir Tarybos reglamento (EB) Nr. 1379/2013 | priede;

10. Neturi arba yra nutraukęs prekybinius įsipareigojimus su Rusijos ir (ar) Baltarusijos fiziniais ir (ar) juridiniais asmenimis ne vėliau kaip iki 2022 rugpjūčio 31 d.;

11. Projekto įgyvendinimui ir (ar) Elektrinės priežiūrai pasitelktas (ar kuris bus pasitelktas) Rangovas ir (ar) Tiekėjas privalo turėti visus leidimus, licencijas, elektros įrenginių įrengimo ir Energetikos įrenginiams eksploatuoti galiojančius atestatus, teisę verstis energetikos įrenginių eksploatavimo veikla bei kita Projekto įgyvendinimui reikalinga veikla. Perkančiųjų organizacijų ar perkančiųjų subjektų rangos/tiekimo darbams pagal Techninį projektą atlikti pasitelktas Rangovas ir ar Tiekėjas turi atitikti viešuosius pirkimus reglamentuojančių teisės aktų bei sutartyse nustatytus reikalavimus;

12. Turi/gaus statybą leidžiančius dokumentus, poveikio aplinkai vertinimą, savivaldybės, kurioje numatoma statyti ar įrengti elektrinę, administracijos patvirtinimą, kad planuojamos plėtoti elektrinės įrengimas ar statyba yra galimi, Lietuvos kariuomenės patvirtinimą, kad netaikomi apribojimai projektuoti ir

statyti vėjo elektrinę, leidimą plėtoti elektros energijos pajėgumus ir leidimą gaminti elektros energiją, išduotus Atsinaujinančių išteklių energetikos įstatymo 20<sup>1</sup> straipsnio 8 dalyje nustatyta tvarka ir sąlygomis, jei tokie dokumentai reikalingi, atsižvelgiant į įgyvendinamo Projekto specifiką ir planuojamos įrengti/pastatyti Elektrinės rūšį, parametrus, galingumą.

## 3 žingsnis Priedų įkėlimas

Skiltyje "priedų įkėlimas" pasirinkite priedo paskirtį ir įkelkite privalomus pateikti priedus spausdami "Pasirinkti priedą".

SVV deklaracijos ir vienos įmonės formą galite atsisiųsti. Atkreipiame dėmesį, kad šie dokumentai turi būti pasirašyti įmonės vadovo kvalifikuotu elektroniniu parašu.

Įkėlę priedą matysite pranešimą, kad priedas įkeltas sėkmingai.

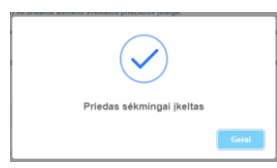

#### Priedų įkėlimas

Néra įkeltų priedų

#### Prisegamo priedo paskirtis Pasirinkti prieda PASIRINKTI Prisegamo priedo paskirtis PRIEDA SVV subjekto statuso deklaracija<sup>1</sup> Imonés vadovo asmens tapatybés dokumentas Kliento nuosavybės ir kontrolės struktūra<sup>2</sup> Laisvos formos dokumentas, kuriame nurodvti Verslo subiekto ir su juo susijusiu imoniu rvšiai Reikšmingos žalos nedarymo principui klausimynas (Aprašo priedas Nr. 1)3 Paskolos gavėjo veiklos (finansinių) duomenų detalizacijos forma (Aprašo priedas Nr. 2)4 Versio planas<sup>5</sup> bio ar vidutinio verslo tatyma Paskolos gavėjas Einamuju finansiniu metu tarpinė paskutinio ketvirčio ataskaita<sup>6</sup> Privataus finansuotojo ketinimo dalvvauti Projekto finansavime raštas<sup>7</sup> 3 - Aprasymo priedas Nr. 4

4 - Aprašymo priedas Nr. 1

5 - Verslo planas, kuriame būtų aprašyta vykdoma ir (ar) planuojama vykdyti veikla, esama ir prognozuojama finansinė būklė, siūlymas dėl Paskolos įmokų mokėjimo grafiko išdėstymo ir užtikrinimo priemonių, investicijų aprašymas ir investicijas pagrindžiantys dokumentai, jei tokie investiciją pagrindžiantys dokumentai yra, pvz. statybą leidžiantis dokumentas, elektrinės prijungimo techninės sąlygos, leidimai, licencijos, reikalingos veiklai vykdyti ar projektui įgyvendinti, statomos (irengiamos) elektrinės įrenginio parametrai, rūšis, planuojami prijungimo techninės sąlygos, leidimai, licencijos, reikalingos veiklai vykdyti ar projektui įgyvendinti, statomos (irengiamos) elektrinės įrenginio parametrai, rūšis, planuojami prijungimo techni pateiktos finansinės veiklos prognozės (skaičiavimai), atspindintys Kliento galimybę laiku mokėti įmokas pagal visus esamus ir būsimus Kliento finansinius įsipareigojimus visam Paskolos terminui. Rengiant verslo planą siūloma vadovautis V§l Inovacijų agentūros rekomenduojama verslo plano stuktūra;

6 - Jei nuo einamojo ketvirčio pradžios yra praėję 40 kalendorinių dienų. Tuo atveju jei nuo einamojo ketvirčio pradžios nėra praėję 40 kalendorinių dienų, turi būti teikiama praėjusio ketvirčio finansinė ataskaita;

7 - Raštas teikiamas tuo atveju, kai Privatus finansuotojas ketina suteikti paskolą. ILTE pareikalavus, Privatus finansuotojas (netaikoma, kai Privatus finansuotojas yra finansų įstaiga) turi įrodyti, kad yra finansiškai pajėgus dalyvauti Projekto finansavime ir pagrįsti skolinamų lėšų kilmę. Jei Klientas ketina Projekto finansavime dalyvauti nuosavomis lėšomis, tokiu atveju ši informacija turi būti pagrindžiama verslo plane ir pateikiami nuosavų lėšų kilmę pagrindžiantys dokumentai;

8 - Klientas turi pateikti VERT leidimo gaminti elektros energiją kopiją, išduotą Pardavėjui, iš kurio ketinama įsigyti Elektrinę (ar jos dalį) jei paraiškos pateikimo metu Klientas tokį dokumentą turi, arba VERT leidimo plėtoti elektros energijos gamybos pajėgumus kopiją (tuo atveju jei dar nėra išduotas VERT leidimas gaminti elektros energija). VERT leidimai turi būti išduoti vykdyti veiklą Lietuvos Respublikos atsinaujinančių išteklių energetikos įstatymo 201 straipsnio 8 dalyje nustatyta tvarka ir sąlygomis;

9 - Elektrinės statybos užbaigimą įrodantis dokumentas, išduotą Pardavėjui (jo numeris ir data ir nuoroda į jį), kai toks dokumentas yra išduotas Paraiškos pateikimo metu.

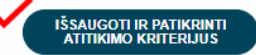

ATGAL

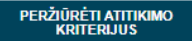

## Priedų įkėlimas (2)

#### Pastabos apie įkeliamus priedus:

Priedų formos atsisiuntimui:

- Imonės vadovo pasirašyta SVV deklaracija1;

- Reikšmingos žalos nedarymo principui klausimynas<sup>3</sup> (Aprašo priedas Nr. 4);

- Paskolos gavėjo veiklos finansinių duomenų detalizacijos forma<sup>4</sup> (Aprašo priedas Nr. 2).

#### Paaiškinimai:

1 - SVV subjekto deklaracija, kurios forma ir pildymo instrukcija patvirtinta Lietuvos Respublikos ūkio ministro 2008 m. kovo 26 d. įsakymu Nr. 4-119 "Dėl smulkiojo ar vidutinio verslo subjekto statuso deklaravimo tvarkos aprašo ir smulkiojo ar vidutinio verslo statuso deklaracijos formos patvirtinimo". Teikiamas dokumentas, jeigu pagal SVV įstatymą Paskolos gavėjas laikomas SVV subjektu.

2 - Pateikiama nuosekli informacija apie visus Kliento nuosavybės ir kontrolės struktūros lygmenis, taip pat visus fizinius bei juridinius asmenis;

3 - Aprašymo priedas Nr. 4

4 - Aprašymo priedas Nr. 1

5 - Verslo planas, kuriame būtų aprašyta vykdoma ir (ar) planuojama vykdyti veikla, esama ir prognozuojama finansinė būklė, siūlymas dėl Paskolos įmokų mokėjimo grafiko išdėstymo ir užtikrinimo priemonių, investicijų aprašymas ir investicijas pagrindžiantys dokumentai, jei tokie investiciją pagrindžiantys dokumentai yra, pvz. statybą leidžiantis dokumentas, elektrinės prijungimo techninės sąlygos, leidimai, licencijos, reikalingos veiklai vykdyti ar projektui įgyvendinti, statomos (įrengiamos) elektrinės įrenginio parametrai, rūšis, planuojami prijungimo etapai ir pan, Taip pat turi būti pateiktos finansinės veiklos prognozės (skaičiavimai), atspindintys Kliento galimybę laiku mokėti įmokas pagal visus esamus ir būsimus Kliento finansinius įsipareigojimus visam Paskolos terminui. Rengiant verslo planą siūloma vadovautis Všį Inovacijų agentūros rekomenduojama verslo plano struktūra;

6 - Jei nuo einamojo ketvirčio pradžios yra praėję 40 kalendorinių dienų. Tuo atveju jei nuo einamojo ketvirčio pradžios nėra praėję 40 kalendorinių dienų, turi būti teikiama praėjusio ketvirčio finansinė ataskaita;

7 - Raštas teikiamas tuo atveju, kai Privatus finansuotojas ketina suteikti paskolą. ILTE pareikalavus, Privatus finansuotojas (netaikoma, kai Privatus finansuotojas yra finansu įstaiga) turi įrodyti, kad yra finansiškai pajėgus dalyvauti Projekto finansavime ir pagrįsti skolinamų lėšų kilmę. Jei Klientas ketina Projekto finansavime dalyvauti nuosavomis lėšomis, tokiu atveju ši informacija turi būti pagrindžiama verslo plane ir pateikiami nuosavų lėšų kilmę pagrindžiantys dokumentai;

8 - Klientas turi pateikti VERT leidimo gaminti elektros energiją kopiją, išduotą Pardavėjui, iš kurio ketinama įsigyti Elektrinę (ar jos dalį) jei paraiškos pateikimo metu Klientas tokį dokumentą turi, arba VERT leidimo plėtoti elektros energijos gamybos pajėgumus kopiją (tuo atveju jei dar nėra išduotas VERT leidimas gaminti elektros energiją). VERT leidimai turi būti išduoti vykdyti veiklą Lietuvos Respublikos atsinaujinančių išteklių energetikos įstatymo 201 straipsnio 8 dalyje nustatyta tvarka ir sąlygomis;

9 - Elektrinės statybos užbaigimą įrodantis dokumentas, išduotą Pardavėjui (jo numeris ir data ir nuoroda į jį), kai toks dokumentas yra išduotas Paraiškos pateikimo metu.

## 4 žingsnis Paraiškos išsaugojimas ir pateikimas vertinimui

Įkėlę visus privalomus pateikti priedus, spauskite "Išsaugoti ir patikrinti atitikimo kriterijus".

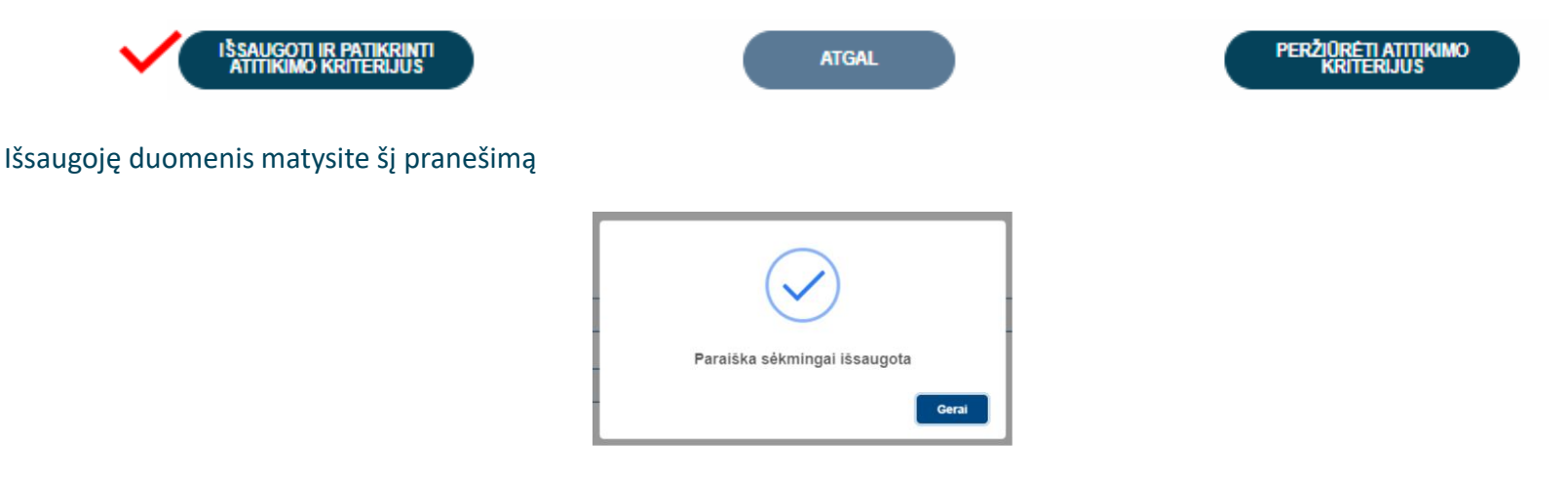

Pastaba: paraiškos išsaugojimas dar nereiškia, kad paraiška pateikta vertinimui. Nepamirškite pasitikrinti paraiškos būsenos, kuri pateikus paraišką pasikeis į "Pateikta vertinti".

## Paraiškos išsaugojimas ir pateikimas vertinimui (2)

Paraišką išsaugojus ir patikrinus atitikimo kriterijus, ją galima pateikti vertinimui

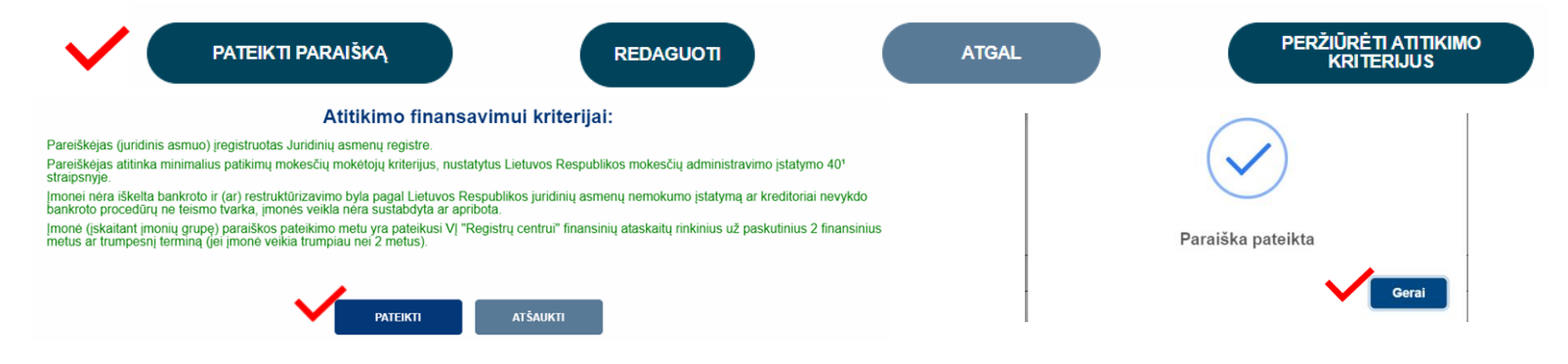

### Grįžę į paraiškų sąrašą įsitikinkite, kad paraiškos būsena pasikeitė į "Pateikta vertinti".

| Paraiškos<br>numeris | Pareiškėjas | Pareiškėjo<br>kodas | Sukūrimo<br>data | Pirmo<br>pateikimo<br>vertinti data<br>/ Pateikimo<br>vertinimui<br>data | Paraiškos<br>patvirtinimo<br>data | Sutarties<br>pasirašymo<br>data | Liko dienų<br>pareiškėjo<br>pasirašymui | Liko dienų<br>paraiškos<br>patikslinimui | Pageidaujama<br>paskolos<br>suma, EUR | Paskolos<br>suma,<br>EUR | Mokėjimo<br>prašymų<br>sk. | Patvirtintų<br>mokėjimo<br>prašymų<br>sk. | AML     | PEP  | Ar yra<br>tvirtintojo<br>komentaras? | Ar<br>keistos<br>sąlygos? | Ar atmesta<br>pareiškėjo<br>prašymu? | a Būsena             | Vertintojas | Veiksmai |
|----------------------|-------------|---------------------|------------------|--------------------------------------------------------------------------|-----------------------------------|---------------------------------|-----------------------------------------|------------------------------------------|---------------------------------------|--------------------------|----------------------------|-------------------------------------------|---------|------|--------------------------------------|---------------------------|--------------------------------------|----------------------|-------------|----------|
| 90                   | UAB         |                     | 2024-08-19       | 2024-08-19                                                               |                                   |                                 |                                         |                                          | 10 000,00                             |                          | 0                          | 0                                         | Priimta | Néra | Ne                                   | Ne                        | Ne                                   | Pateikta<br>vertinti |             | 0        |

**Pastaba**: kai priimamas sprendimas suteikti paskolą, Pareiškėjui elektroninėje paraiškų sistemoje galima susipažinti su patvirtintu sprendimu bei pasiūloma pasirašyti Paskolos sutartį. Paskolos sutartis pasirašoma kvalifikuotu elektroniniu parašu.

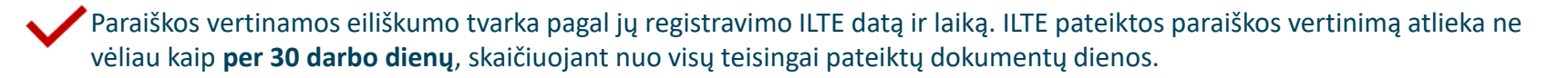

🖊 Paraišką įvertinus arba grąžinus tikslinti, siunčiamas informacinis pranešimas nurodytu el. pašto adresu.

Tuo atveju, jei juridinio asmens atstovas per 20 darbo dienų nuo ILTE prašymo pateikti informaciją ar papildomus dokumentus gavimo dienos nepateikia jų, paraiška toliau nevertinama ir yra atmetama, arba priimtas sprendimas dėl Paskolos suteikimo netenka galios.

Pastaba: kai priimamas sprendimas suteikti paskolą, pareiškėjui pasiūloma pasirašyti sutartį. ILTE įvertinus paraišką būsena pasikeis į "Sugeneruota sutartis" arba "Atmesta". Paskolos sutartis pasirašoma kvalifikuotu elektroniniu parašu. Juridinio asmens atstovas Paskolos sutartį turi pasirašyti per 10 darbo dienų po Paskolos sutarties išsiuntimo.

## Paraiškos būsenos

- **Neatitinka kriterijų** paraiška nebuvo pateikta, nes pareiškėjas neatitinka finansavimo kriterijų. Tuo atveju, jeigu neatitikimai galėtų būti ištaisyti ir naujos paraiškos pateikimo dieną pašalinti, pareiškėjas gali kreiptis pakartotinai, teikiant paraišką iš naujo.
- Rengiama paraiška pildoma pareiškėjo ir dar nepateikta vertinti. Kai parengsite paraišką, įsitikinkite, kad paraiška pateikta ir paraiškos būsena iš "Rengiama" pasikeitė į "Pateikta vertinti".
- Pateikta vertinti paraiška pateikta vertinti, reikia laukti pranešimo apie tolimesnius veiksmus.
- Grąžinta tikslinti paraiška grąžinta pareiškėjui tikslinti, nurodomi konkretūs duomenys ir/ar dokumentai, kuriuos pareiškėjas turi pateikti ir/ar patikslinti. Kai patikslinsite paraišką, įsitikinkite, kad paraiška pateikta ir paraiškos būsena iš "Grąžinta tikslinti" pasikeitė į "Pateikta vertinti".
- Laukiama papildomų dokumentų paraiška grąžinta pareiškėjui tikslinti, nurodomi papildomi dokumentai, kuriuos pareiškėjas turi pateikti. Kai pridėsite papildomus dokumentus, įsitikinkite, kad paraiška pateikta ir paraiškos būsena iš "Laukiama papildomų dokumentų" pasikeitė į "Pateikti papildomi dokumentai".
- Atmesta priimtas sprendimas nesuteikti finansavimo dėl pareiškėjo atstovaujamos įmonės (verslininko) pateiktos paraiškos;
- Sugeneruota sutartis priimtas teigiamas sprendimas dėl finansavimo skyrimo ir pareiškėjui pateikta sutartis pasirašymui;
- Pareiškėjo pasirašyta sutartis pareiškėjas pasirašė sutartį, laukiama ILTE sutarties pasirašymo;
- Pasirašyta finansavimo sutartis ILTE pasirašius sprendimą dėl skiriamos paskolos.

## Pranešimai

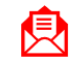

Pranešimai apie **paraiškos būsenų** pasikeitimus bus siunčiami paraiškoje nurodytu elektroninio pašto adresu.

Pranešimai apie **mokėjimų prašymų būsenų** pasikeitimus bus siunčiami paraiškoje nurodytu elektroninio pašto adresu.

Informacija pareiškėjams teikiama: Elektroniniu paštu: <u>uzklausos@ilte.lt</u> Telefonu: +370 5 210 7510